## Atmel SAM4L Xplained Pro – FreeRTOS

ELC 4438 Lab Manual

## March 30th, 2016

- 1. Download and read the ebook, titled **Using the FreeRTOS Real Time Kernel Practical Guide** by Richard Barry. The ebook can be downloaded in <u>\\ada\Profdata\DongL\Spring2016\ELC4438</u>
- 2. Open **Atmel Studio 6.2**. Connect the Atmel SAM4L Xplained board with Atmel **OLED1** board at EXT1 and **LCD**. Connect the Atmel board with the PC through DEBUG USB.
- Click New Example Project in the Atmel Studio 6.2 SAM4L Xplained Pro tab.
  Click on the small triangle before Atmel-Atmel Corp to see all available examples.
  Choose FreeRTOS Basic Example on SAM3/4– SAM4L Xplained Pro.
  Click OK to create this example. Accept the license agreement.

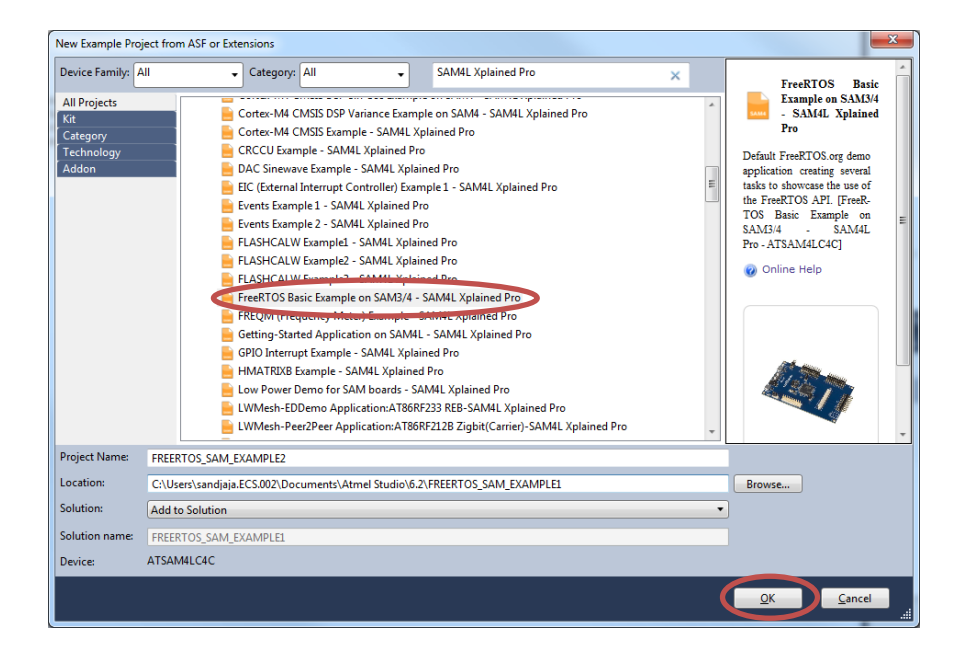

4. Click **No tool** on the menu toolbar and select **EDBG** for Selected debugger/programmer in the Tool Tab.

Click **Start without debugging** (green triangle) in the menu toolbar. Try to understand how RTOS works.

- Change LED task to blink LED0 every half second. Create three more tasks. They will make LED on the OLED1 board blink every 1s, 2s, and 3s, respectively. Experiment with a different priority for each task.
- 6. Create one more task to show an increasing counter on the LCD that counts every 3s.

Show your results to your TA.